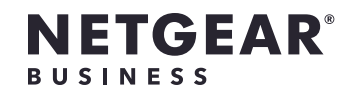

۲

# Installation Guide

WiFi 6 AX1800 Dual Band Access Point WAX202

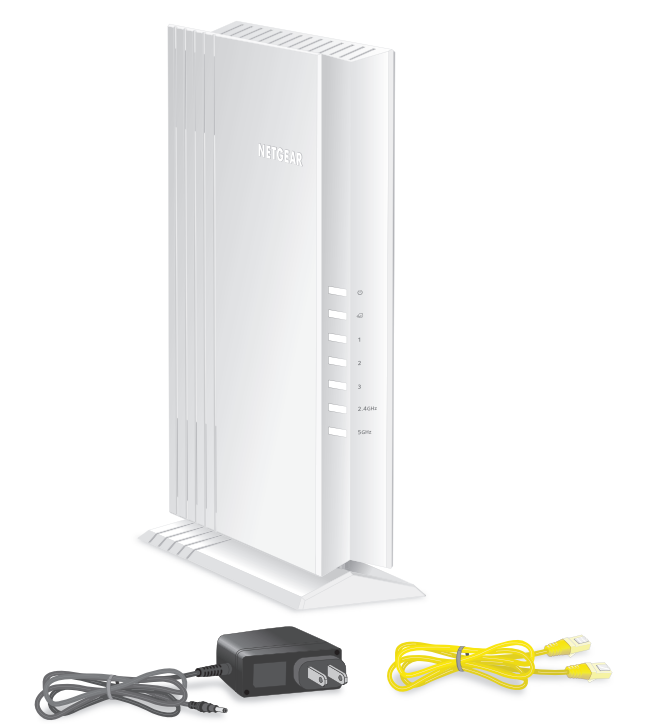

**Note:** The DC power adapter varies by region.

### Step 1. Connect and power up the WAX202

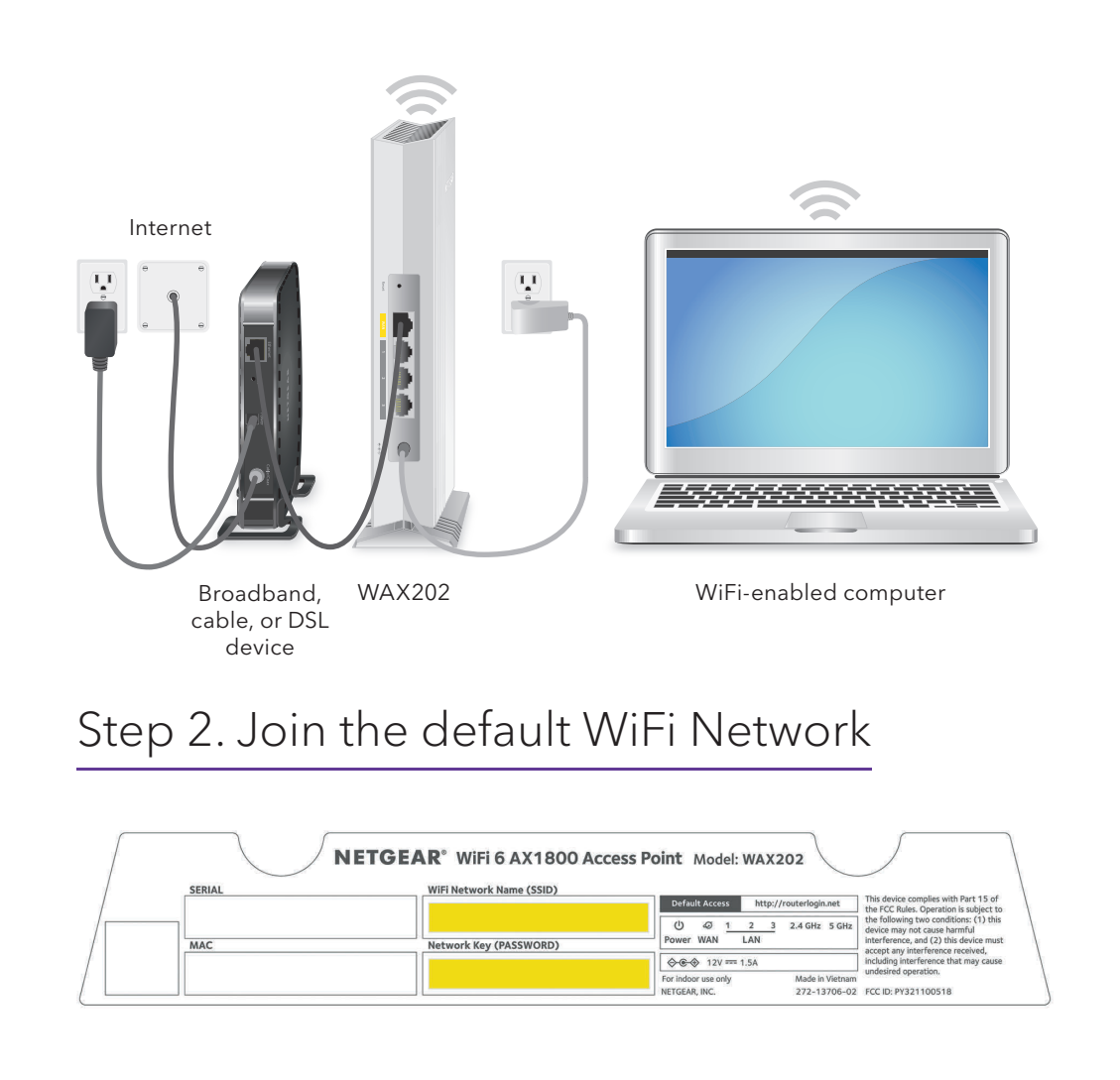

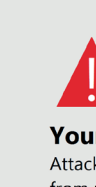

Privac

 $\leftarrow \rightarrow \circlearrowright$ 

from messa NET::E

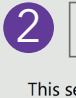

opera

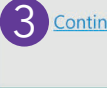

- 4.

### Step 3. Log in via your web browser

| y error X +                                                                                                    |                                                                                                    |  |
|----------------------------------------------------------------------------------------------------|----------------------------------------------------------------------------------------------------|--|
| Mot secure   https://routerlogin.net                                                                                                    | <b>1</b> ☆,                                                                                                    |  |
| r connection isn't private<br>ters might be trying to steal your information<br>routerlogin.net (for example, passwords,<br>ges, or credit cards).<br>RR_CERT_AUTHORITY_INVALID                                       | NETGEAR' WiFi 6 AX1800 Dual<br>Band Wireless Access Point WAX202<br>Admin Account Settings<br>The derin password is used to bg in to your access point's web interface.<br>Secury course our Network by Araging the admin service.<br>The Password<br>admin<br>Provide Password<br>Course Password<br>Course Password<br>Cou |  |
| Hide advanced                                                                                                    | Back to safety                                                                                                    |  |
| erver couldn't prove that it's <b>routerlogin.net</b> ; its security certificate is not trusted by your computer's ting system. This may be caused by a misconfiguration or an attacker intercepting your connection. |                                                                                                    |  |

ntinue to routerlogin.net(unsafe)

**Note:** This example uses the Google Chrome browser. Your browser might be different.

1. Type https://www.routerlogin.net in the address field of your browser.

Your browser might display a security message.

2. Click the **Advanced** button.

Click the **Continue to routerlogin.net** link.

Follow the onscreen Setup Wizard prompts:

• Set a new admin password for local login.

• You can set a new WiFi network name (SSID) and WiFi password. If you do, reconnect with your new SSID and WiFi password to complete the setup.

## Optional Step 4. Change the operation mode

If a device in your network already provides router functions, change to access point mode.

- 1. When logged in to the WAX202, select ADVANCED > Advanced Setup > Router / AP / Bridge Mode.
- 2. Select the **AP Mode** radio button and click the **Apply** button.

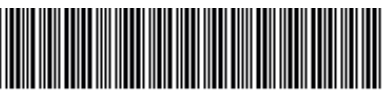

March 2021

203-12150-01

#### More information

For more information on how to set up and configure the WAX202, see the detailed online installation guide or user manual, which you can download by visiting https://www.netgear.com/support/download.

#### Visit netgear.com/support to get your questions answered and access the latest downloads.

You can also check out our NETGEAR Community for helpful advice at community.netgear.com.

Support and Community

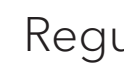

#### Register the device

۲

We recommend that you register your device by visiting https://www.netgear.com/mynetgear.

### Regulatory and Legal

Si ce produit est vendu au Canada, vous pouvez accéder à ce document en français canadien à https://www.netgear.com/support/download/.

- (If this product is sold in Canada, you can access this document in Canadian French at https://www.netgear.com/support/download/.)
- For regulatory compliance information including the EU Declaration of Conformity, visit https://www.netgear.com/about/regulatory/.
- See the regulatory compliance document before connecting the power supply.
- For NETGEAR's Privacy Policy, visit https://www.netgear.com/about/privacy-policy.

By using this device, you are agreeing to NETGEAR's Terms and Conditions at https://www.netgear.com/about/terms-and-conditions. If you do not agree, return the device to your place of purchase within your return period.

Do not use this device outdoors.

For 6 GHz devices: Only use this device indoors. The operation of 6 GHz devices is prohibited on oil platforms, cars, trains, boats, and aircraft, except that operation of this device is permitted in large aircraft while flying above 10,000 feet. Operation of transmitters in the 5.925-7.125 GHz band is prohibited for control of or communications with unmanned aircraft systems.

> NETGEAR, Inc. 350 East Plumeria Drive San Jose, CA 95134, USA

NETGEAR INTERNATIONAL LTD

Floor 1, Building 3 University Technology Centre Curraheen Road, Cork, T12EF21, Ireland

© NETGEAR, Inc., NETGEAR and the NETGEAR Logo are trademarks of NETGEAR, Inc. Any non-NETGEAR trademarks are used for reference purposes only.